## How to Deactivate a Term

Note: Once a Term is already deactivated, it will still be visible on transactions that already used that term but will not be available for selection for new transactions.

Deactivating a Term that is not used in an entity:

- 1. On the user's menu panel go to Common Info menu then click Terms
- 2. Select a record from the search list then open
- 3. Uncheck the Active check box

| Terms - 1% 5, Net 20       |              | ^     | x    |
|----------------------------|--------------|-------|------|
| New Save Search Delete     | Undo Close   |       |      |
| Details Audit Log Report 1 | ranslations  |       |      |
| Terms *                    | 1% 5, Net 20 |       |      |
| Terms Code                 | 3            |       |      |
| Туре                       | Standard     |       |      |
| Discount for Early Payment |              | 1.0   | 00   |
| Discount Days              |              |       | 5    |
| Balance Due                |              |       | 20   |
| APR for Interest           |              | 0.0   | 000  |
| Allow EFT on Invoices      |              |       |      |
| Include Tax on Discount    |              |       |      |
| Energy Trac                |              |       |      |
| Active                     |              |       |      |
|                            |              |       |      |
|                            |              |       |      |
|                            |              |       |      |
|                            |              |       |      |
|                            |              |       |      |
|                            |              |       |      |
| ? 🔘 🖓 1.39s Edited         | 1 of 1       | C Ref | resh |

4. Click the Save button to save the changes. Term will be deactivated.

If a Term is already used in an Entity, it cannot be deactivated **Deactivating a Term that is not used in an entity:** 

- 1. On the user's menu panel go to Common Info folder then click Terms
- 2. Uncheck the Active check box column on a Term

| Terms              |                      |                               |                  |                |                         |                          | ^ [          | X            |
|--------------------|----------------------|-------------------------------|------------------|----------------|-------------------------|--------------------------|--------------|--------------|
| Save Undo Close    |                      |                               |                  |                |                         |                          |              |              |
| Standard Date Driv | ven Specific Date    | •                             |                  |                |                         |                          |              |              |
| × Remove 🔠 Layo    | out 🔍 Filter R       | ecords (F3)                   |                  |                |                         |                          |              | К.Я.<br>Ц.У. |
| Terms              | Origin Terms<br>Code | Discount for<br>Early Payment | Discount<br>Days | Balance<br>Due | APR for Late<br>Payment | Allow EFT<br>on Invoices | Active       |              |
| COD                | 99                   | 0.00%                         | 0                | 0              | 0.00%                   | $\checkmark$             | $\checkmark$ |              |
| Net 15             | 6                    | 0.00%                         | 0                | 15             | 0.00%                   | $\checkmark$             | $\checkmark$ |              |
| Due on Receipt     | 5                    | 0.00%                         | 0                | 0              | 0.00%                   | $\checkmark$             | $\checkmark$ |              |
| 1% 10, Net 30      | 4                    | 1.00%                         | 10               | 30             | 0.00%                   | $\checkmark$             | $\checkmark$ |              |
| 1% 5, Net 20       | 3                    | 1.00%                         | 5                | 20             | 0.00%                   | $\checkmark$             | $\checkmark$ |              |
| 1% 5, Net 15       | 2                    | 1.00%                         | 5                | 15             | 0.00%                   | $\checkmark$             | $\checkmark$ |              |
| Net 30             | 1                    | 0.00%                         | 0                | 30             | 0.00%                   | $\checkmark$             | $\checkmark$ |              |
| ✓ 10%              | 7                    | 0.00%                         | 0                | 25             | 0.00%                   | <b>~</b>                 |              |              |
|                    |                      | 0.00%                         | 0                | 0              | 0.00%                   |                          |              |              |
|                    |                      |                               |                  |                |                         |                          |              | _            |
| 0000               | Edited               |                               |                  |                |                         |                          |              |              |

3. Click the Save button to save the changes. Term will be deactivated and cannot be selected on Entity.

- On the user's menu panel go to Common Info folder then click Terms
  Clicking the Active checkbox will produce this message box

| itandard Date Driven Specific Da | te                    |                          |             |
|----------------------------------|-----------------------|--------------------------|-------------|
| Remove III Layon                 |                       |                          |             |
| Terms                            |                       | Allow EFT<br>on Invoices | Active      |
| COD                              | ( i )                 |                          | <b>&gt;</b> |
| Net 15                           |                       |                          | ~           |
| Due on Receipt                   |                       |                          | ~           |
| 1% 10, Net 30                    | iPoly i21             |                          | ~           |
| 1% 5, Net 20                     |                       |                          | ~           |
| 1% 5, Net 15                     | This term is in used. |                          | ~           |
| Net 30                           | OK                    |                          | ~           |
|                                  | OK                    |                          |             |
|                                  |                       |                          |             |

## Deactivating a Term that is not used in an entity:

1. On the user's menu panel go to **Common Info** folder then click **Terms** 2. Uncheck the Active check box column on a Term

| • | Uncheck the Ac                          | live check bu        | ox column on                  | a rem            |                |                         |                          |              |  |
|---|-----------------------------------------|----------------------|-------------------------------|------------------|----------------|-------------------------|--------------------------|--------------|--|
|   | 🗙 Remove 🔡 Layout 🔍 Filter Records (F3) |                      |                               |                  |                |                         |                          |              |  |
|   | Terms                                   | Origin Terms<br>Code | Discount for<br>Early Payment | Discount<br>Days | Balance<br>Due | APR for Late<br>Payment | Allow EFT<br>on Invoices | Active       |  |
|   | 3%                                      | 9                    | 20.00%                        | 12               | 22             | 10.00%                  | ~                        |              |  |
|   | COD 1                                   | 99                   | 0.00%                         | 0                | 0              | 0.00%                   | $\checkmark$             | ~            |  |
|   | Net 15                                  | 6                    | 0.00%                         | 0                | 15             | 0.00%                   | $\checkmark$             | $\checkmark$ |  |

3. Click the Save button to save the changes. Term will be deactivated and cannot be selected on Entity.

## Deactivating a Term that is already used in an entity:

On the user's menu panel go to Common Info folder then click Terms
 Clicking the Active checkbox will produce this message box

| Standard Date Driven Specific | Date                  |                          |              |
|-------------------------------|-----------------------|--------------------------|--------------|
| × Remove 🔠 Lay                |                       |                          |              |
| Terms                         |                       | Allow EFT<br>on Invoices | Active       |
| 3%                            | ( i )                 |                          |              |
| COD 1                         |                       |                          | ~            |
| Net 15                        |                       |                          | ~            |
| Due on Receipt                | Daly 21               |                          | <b>&gt;</b>  |
| 1% 10, Net 30                 | IRely 121             |                          | <b>&gt;</b>  |
| 1% 5, Net 20                  | This term is in used. |                          | <b>~</b>     |
| 1% 5, Net 15                  |                       |                          | $\checkmark$ |
| Net 30                        | OK                    |                          | <b>~</b>     |
|                               |                       |                          |              |